# MANUAL DE CONFIGURACIÓN

CORREO CORPORATIVO GOOGLE WORKSPACE (DIPUTACIÓN DE ALMERÍA)

SERVICIO DE NUEVAS TECNOLOGÍAS

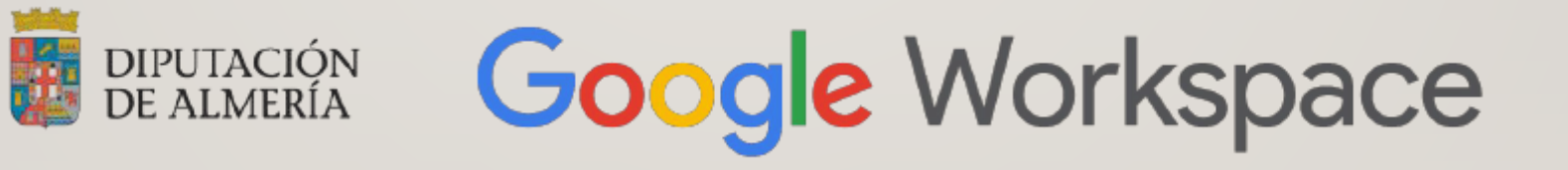

### I.- PRIMEROS PASOS

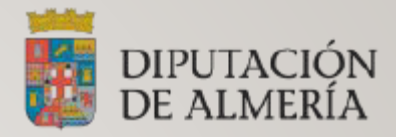

En este manual se tratará de explicar lo más visual posible la configuración de vuestro correo corporativo, así como los distintos correos departamentales a los que estemos asociados.

- Lo primero que debemos de hacer es abrir el navegador Google Chrome.
- Una vez abierto, lo primero que vamos a ver es la pantalla principal de google en su defecto. Captura I (Es posible que algún usuario tenga ya configurado por defecto pagina de google u otra pagina en la apertura del navegador Captura 2)

### CAPTURAS I Y 2

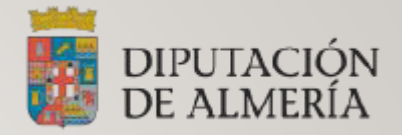

| Nueva pestaña × +                                                        | ∨ - □ ×             | G Google         | × +                    |                       | $\sim$  | - C          | x נ        |
|--------------------------------------------------------------------------|---------------------|------------------|------------------------|-----------------------|---------|--------------|------------|
| $ ightarrow ~ {f C}$ $ ightarrow {f G}$ Busca Google o introduce una URL | ☞ ☆ 🗖 😩 :           | ← → C ∨ g        | joogle.es              |                       | B       | ☆            | <b>.</b> : |
|                                                                          | Gmail Imágenes      | Sobre Google Tie | enda                   | Gmail Imágenes        |         | Iniciar sesi | ón         |
|                                                                          |                     |                  | Go                     | ogle                  |         |              |            |
| Google                                                                   |                     | ٩ ا              |                        |                       |         | Į            |            |
| <b>-</b>                                                                 |                     |                  | Buscar con Google      | Voy a tener sue       | rte     |              |            |
| Q Buscar en Google o escribir una URL                                    | Ŷ                   |                  | Ofrecido por Google en | : català galego eusk  | ara     |              |            |
| +                                                                        |                     | España           |                        |                       |         |              |            |
| Chrome Web Añadir acces                                                  |                     |                  | 💊 Emisión neutra de    | e carbono desde el 20 | 07      |              |            |
|                                                                          | Personalizar Chrome | Pu               | ublicidad Empresa      | Cómo funciona la B    | úsqueda |              |            |

### I.I.-PRIMEROS PASOS

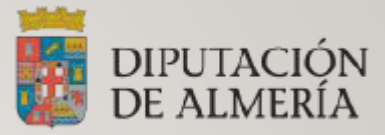

Una vez que nos encontremos en alguna de esas dos pantallas, lo que debemos de hacer será lo siguiente:

 Seleccionaremos la opción que tenemos en la parte de arriba a la derecha donde nos aparece el botón "Gmail"

| J |
|---|
| J |
| J |
| J |
|   |
|   |
|   |
|   |
|   |
|   |
|   |
|   |
|   |

### I.2.-PRIMEROS PASOS

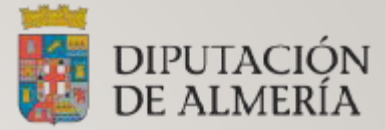

Una vez hecho clic en el botón de Gmail, veremos que nos solicita que indiquemos nuestro Correo electrónico corporativo. En mi caso es xxxx@dipalme.org.

En vuestro caso será el "nombre de usuario" @ y el "nombre del municipio al que pertenezcáis".

#### Ej: <u>xxxxx@abla.es</u>

Una vez introducido hacemos clic en siguiente.

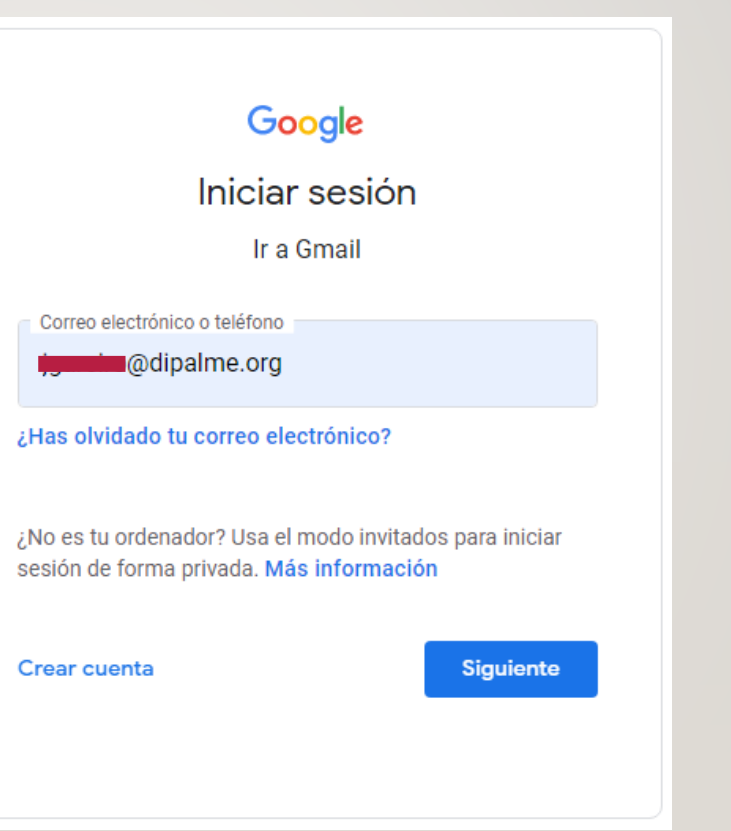

### I.3.-PRIMEROS PASOS

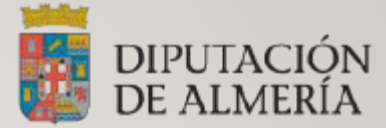

- La siguiente pantalla que nos vamos a encontrar es la de "Introducir tu contraseña".
- En vuestro caso debéis de introducir la contraseña que os facilitemos por correo electrónico para poder daros de alta en el correo corporativo personal.

| Google                       |           |
|------------------------------|-----------|
| Jose David                   |           |
|                              | ~         |
|                              |           |
| Introduce tu contraseña      |           |
| Mostrar contraseña           |           |
|                              |           |
| ¿Has olvidado tu contraseña? | Siguiente |
|                              |           |
|                              |           |
|                              |           |

### I.4.-PRIMEROS PASOS

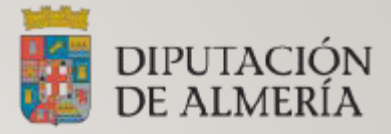

- Cuando introduzcamos la contraseña facilitada por los compañeros del departamento de sistemas y seguridad, nos indicará que indiquemos una nueva contraseña. Esta será ya la que prevalecerá en nuestro acceso al correo.
- Una vez introducida la nueva contraseña, nos pedirá si deseamos activar la verificación en 2 pasos.
- En nuestro caso activaremos la verificación en 2 pasos. Después nos pedirá un número de móvil para poder recibir el código de verificación de nuestro correo corporativo.
- Una vez verificado el código, entraremos definitivamente al correo corporativo de Gmail.

### 2.-DENTRO DE LA HERRAMIENTA GMAIL

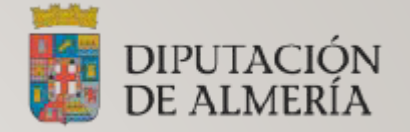

Una vez que estamos dentro, veremos directamente la bandeja de recibidos.

Dentro de ella podremos ver tanto correos personales, como correos pertenecientes al correo departamental, si es que estamos asociados a un grupo.

En mi caso pertenezco al grupo CAU y al grupo Snt

(Más adelante veremos que es esto de los grupos.) Enlace: <u>Ir Allí</u>

Para configurar vuestro correo y disponer de varias bandejas (Tanto personal como departamental al mismo tiempo), lo que debemos de hacer es irnos al botón de la rueda dentada situada arriba a la derecha.

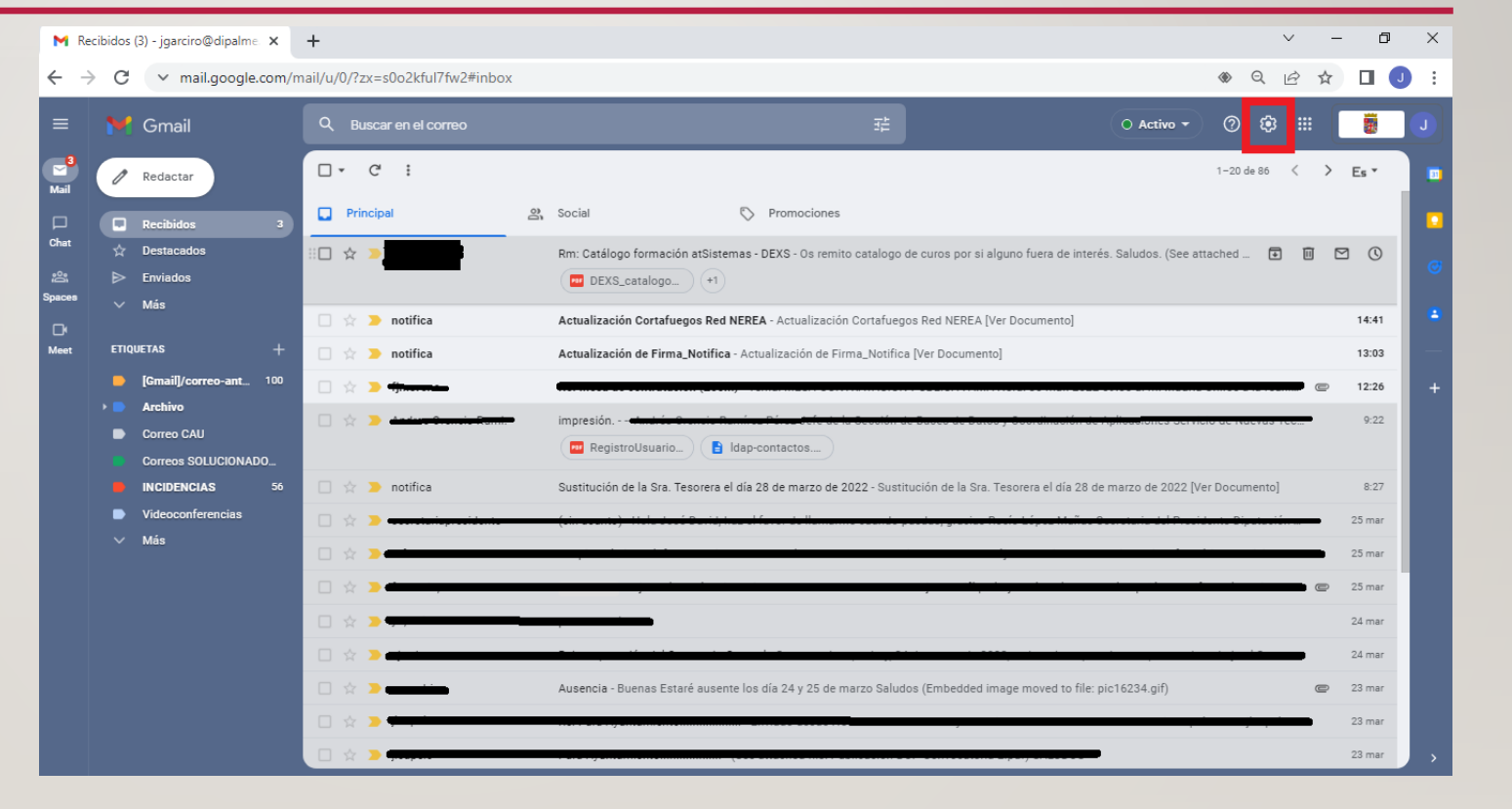

### 2.1.-DENTRO DE LA HERRAMIENTA GMAIL

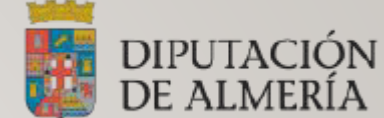

 Una vez seleccionado el botón de ajustes rápidos, se nos desplegará diferentes opciones, en nuestro caso, nos interesa la primera opción que nos aparece en pantalla.

| Acti | •• 🤊 😫 🖩 📑                                                                        |
|------|-----------------------------------------------------------------------------------|
| T    | Ajustes rápidos X                                                                 |
| l    | Ver todos los ajustes                                                             |
|      | Estás usando la nueva<br>vista de Gmail<br>Volver a la vista<br>original de Gmail |
| I    | DENSIDAD                                                                          |
| I    | Predeterminada                                                                    |
|      | O Cómoda                                                                          |
|      | O Compacta                                                                        |

### 2.2.-DENTRO DE LA HERRAMIENTA GMAIL

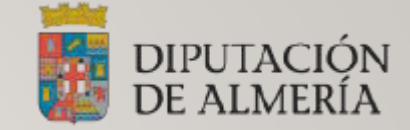

- Una vez que entramos en la opción seleccionada veremos una pantalla de configuración con diferentes categorías.
- En vuestro caso nos vamos a centrar en las siguientes categorías:
  - Pestaña General.
  - Pestaña Etiquetas.
  - Pestaña Recibidos.
  - Pestaña Cuentas.
  - Pestaña Filtros y direcciones bloqueadas.

| Configuración                                                                                                    | Es *                                                                                                    |
|----------------------------------------------------------------------------------------------------|----------------------------------------------------------------------------------------------------|
| General Etiquetas Recibidos Cu                                                                                                   | uentas Filtros y direcciones bloqueadas Descarga de correo POP/IMAP Complementos Chat y Meet Avanzadas Sin conexión Temas                                                                                                    |
| Menú principal:                                                                                                    | <ul> <li>Vista nueva - Usar el correo, Chat, Espacios y Meet en su propia vista optimizada</li> <li>Vista original - Usar el correo, Chat, Espacios y Meet en una única vista</li> </ul>                                                                                               |
| ldioma:                                                                                                    | Idioma de visualización de Correo de DIPUTACION PROVINCIAL DE ALMERÍA: Español 🗸<br>Cambiar la configuración de idioma de otros productos de Google                                                                                                    |
|                                                                                                    | Habilitar herramientas de introducción de texto - Utiliza las herramientas de introducción de texto para escribir en el idioma que quieras -<br>Editar herramientas - Más información                                                                                                  |
|                                                                                                    | <ul> <li>Inhabilitar edición de derecha a izquierda</li> <li>Habilitar edición de derecha a izquierda</li> </ul>                                                                                                    |
| Números de teléfono:                                                                                                    | Código de país predeterminado: España 🗸                                                                                                    |
| Tamaño máximo de la página:                                                                                                    | Mostrar 20 🗸 conversaciones por página                                                                                                    |
| Deshacer el envío:                                                                                                    | Periodo de cancelación de envío: 5 💌 segundos                                                                                                    |
| Forma predeterminada de respuesta:<br>Más información                                                                            | <ul> <li>Responder</li> <li>Responder a todos</li> </ul>                                                                                                    |
| Acciones de colocar el cursor sobre u<br>elemento:                                                                               | <ul> <li>me Habilitar acciones de colocar el cursor sobre un elemento - Accede rápidamente a los controles de archivar, eliminar, marcar como leído y posponer al colocar el cursor sobre un elemento.</li> <li>Inhabilitar acciones de colocar el cursor sobre un elemento</li> </ul> |
| Enviar y archivar<br>Más información                                                                                             | <ul> <li>Mostrar el botón Enviar y archivar en la respuesta</li> <li>Ocultar el botón Enviar y archivar en la respuesta</li> </ul>                                                                                                    |
| Estilo de texto predeterminado:<br>(Usa el botón "Eliminar formato" de la barra<br>de herramientas para restablecer el estilo de | Sans Serif ▼ TT ▼ A ▼ X<br>le Asi se verá el texto del cuerpo del mensaje.                                                                                                    |

### 2.3.- PESTAÑA GENERAL.

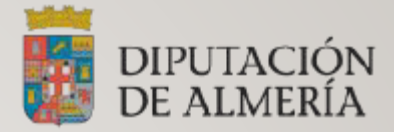

• Por defecto nos situamos en la "pestaña general" una vez que entramos a los ajustes.

#### Lo que debemos de hacer será activar los siguientes apartados:

| Funciones inteligentes y<br>personalización<br>Más información                                                                                                    | Activar funciones inteligentes y personalización - Gmail, Chat y Meet pueden utilizar el contenido de mi correo electrónico, chat y vídeo para personalizar<br>mi experiencia y ofrecer funciones inteligentes. Si inhabilito esta opción, las funciones inteligentes se desactivarán.                                                                                       |
|----------------------------------------------------------------------------------------------------|----------------------------------------------------------------------------------------------------|
| Notificaciones de escritorio:<br>(Permite a Correo de DIPUTACION<br>PROVINCIAL DE ALMERÍA mostrar<br>notificaciones emergentes en tu escritorio<br>cuando recibas correos nuevos.)<br>Más información | <ul> <li>Habilitar notificaciones de correo nuevo - Notificarme cuando llegue un correo a mi bandeja de entrada o a mi pestaña Principal</li> <li>Habilitar notificaciones de correo importantes - Notificarme solo cuando reciba correos importantes</li> <li>Inhabilitar notificaciones de correo</li> <li>Sonidos de las notificaciones de correo: Hola</li> </ul>        |
| Estrellas:                                                                                                    | Estrellas y listas: Las estrellas cambian en el orden que se muestra a continuación cuando se hace clic en ellas sucesivamente. Para saber el nombre de una estrella y buscarla, coloca el ratón encima de la imagen.<br>Grupos predefinidos: 1 estrella 4 estrellas todas las estrellas<br>En uso: $\star \star \star \star \star \star \star \star 1 1 1 1 1 1 1 1 1 1 1 $ |

### 2.3.- PESTAÑA GENERAL.

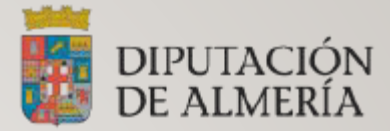

Dentro de la categoría "general" también disponemos de la opción Firma:

| Firma:<br>(Se adjunta al final de todos los mensajes<br>enviados.)<br>Más información | Firma jgarciro                                 | 1                        | DIPUTA                     | CIÓN Dir<br>En í A | cnico Informático<br>putación Provincia<br>nail: | del C.A.U<br>Il de Almería |
|---------------------------------------------------------------------------------------|------------------------------------------------|--------------------------|----------------------------|--------------------|--------------------------------------------------|----------------------------|
|                                                                                       |                                                |                          | Sans Serif ▼ <b>T</b> ▼    | вг <u>и</u>        | <u>A</u> • ⊕ …                                   | ≣∗≡                        |
|                                                                                       | + Crea                                         | r                        |                            |                    |                                                  |                            |
|                                                                                       | Valores predetermina<br>DIRECCIÓN DE CORREO EL | dos de firm<br>ECTRÓNICO |                            |                    |                                                  |                            |
|                                                                                       |                                                | 0.5                      |                            |                    |                                                  |                            |
|                                                                                       | PARA CORREOS NOEV                              | <b>• •</b>               |                            |                    |                                                  |                            |
|                                                                                       | 🗆 Insertar la firma ante                       | s del texto              | tado en las respuestas y o | uitar la línea "   | " que separa los d                               | los textos.                |

Esta opción viene por defecto sin configurar, en ella podemos personalizar un estilo de firma para correos nuevos o en su caso para responder a los correos que recibamos. (De momento vamos a pasar por alto esta configuración y nos centraremos en la configuración de la visualización de la bandeja de correo).

### 2.4.- PESTAÑA ETIQUETAS

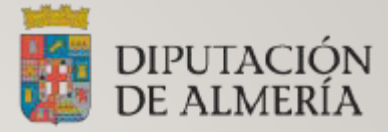

Una vez habilitado los ajustes en la pestaña de "general", pasamos a la pestaña de "etiquetas".

En esta categoría, lo que vamos a hacer es crear una nueva etiqueta donde vamos a referenciar al correo departamental que estemos asociados.

#### Configuración

General Etiquetas Recibidos Cuentas Filtros y direcciones bloqueadas Descarga de correo POP/IMAP Complementos Chat y Meet Avanzadas Sin conexión Temas Etiquetas del sistema Mostrar en la lista de etiquetas Recibidos Mostrar en IMAP Mostrar en IMAP Destacados mostrar ocultar Mostrar en IMAP Pospuestos mostrar ocultar Mostrar en IMAP Importantes mostrar ocultar Enviados mostrar ocultar Mostrar en IMAP Programados mostrar ocultar mostrar si hay sin leer Mostrar en IMAP Mostrar en IMAP Borradores mostrar ocultar mostrar si hay sin leer Mostrar en IMAP mostrar ocultar Todos Mostrar en IMAP Spam mostrar ocultar mostrar si hay sin leer Mostrar en IMAP Papelera mostrar ocultar Mostrar en la lista de mensajes Categorías Mostrar en la lista de etiquetas Categorías mostrar ocultar Social mostrar ocultar mostrar ocultar Notificaciones mostrar ocultar mostrar ocultar Foros mostrar ocultar mostrar ocultar Promociones mostrar ocultar mostrar ocultar Mostrar en la lista de mensajes Acciones Etiquetas Mostrar en la lista de etiquetas Nueva etiqueta

### 2.5.- PESTAÑA ETIQUETAS

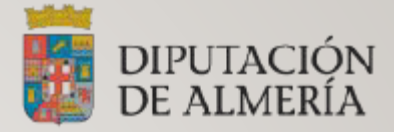

Al pulsar en el botón "Nueva etiqueta" veremos la siguiente pantalla.

Aquí debemos de especificar el nombre del correo departamental que dispongamos.

Ej: en mi caso es "Correo Cau".

Como podemos observar, también podemos anidar dicha etiqueta a una categoría principal, si es que disponemos de ella. En vuestro caso no es necesario.

Una vez indicado el nombre de la etiqueta hacemos clic en "crear".

Después nos aparecerá creado en listado de etiquetas. (Segunda captura)

|                                 | Etiqueta nueva                                                  |                 | ×                |                   |
|---------------------------------|-----------------------------------------------------------------|-----------------|------------------|-------------------|
|                                 | Introduce el nombre de la nueva etic<br><br>Anidar etiqueta en: | queta:          |                  |                   |
|                                 |                                                                 | Cancelar        | ✓ Crear          |                   |
| Correo CAU<br>45 conversaciones | mostrar ocultar mostrar si hay sin leer                         | mostrar ocultar | quitar modificar | ☑ Mostrar en IMAP |

### 3.- PESTAÑA RECIBIDOS

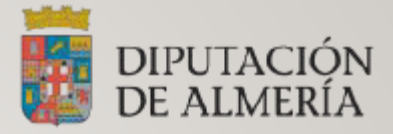

En la siguiente categoría nos centraremos en los siguientes apartados:

- Tipo de bandeja.
- Secciones de bandejas de entrada.
- Tamaño máximo de la pagina.
- Posición de bandejas de entrada.

| Configuración                                                                                                    |                                                                                                    | Es * |  |  |  |  |
|----------------------------------------------------------------------------------------------------|----------------------------------------------------------------------------------------------------|------|--|--|--|--|
| General Etiquetas Recibidos Cuentas                                                                                                    | Filtros y direcciones bloqueadas Descarga de correo POP/IMAP Complementos Chat y Meet Avanzadas Sin conexión Temas                                                                                                    |      |  |  |  |  |
| Tipo de bandeja de entrada                                                                                                    | Varias bandejas de entrada 🗸                                                                                                    |      |  |  |  |  |
| Secciones de bandejas de entrada:<br>Añade hasta 5 secciones personalizadas que verás<br>junto a tu bandeja de entrada<br>Más información | Consulta de búsqueda     Nombre de sección (opcional)       Sección 1:     tocau@dipalme.org     Grupo Cau       Sección 2:     label:incidencias     Incidencias       Sección 3:                                                                                                    |      |  |  |  |  |
| Tamaño máximo de la página:<br>Posición de bandejas de entrada:                                                                           | Mostrar 10 conversaciones por página en las secciones de varias bandejas de entrada<br>A la derecha de la bandeja de entrada<br>Dencima de Recibidos                                                                                                    |      |  |  |  |  |
| Panel de lectura:                                                                                                    | nel de lectura:<br>Posición del panel de lectura<br>Sin división<br>A la derecha de la bandeja de entrada<br>Debajo de xecipidos<br>Vengas más<br>Contexto.<br>Posición del panel de lectura<br>Debajo de tulista de conversaciones para que puedas leer y escribir correos más rápido, y tengas más<br>contexto.<br>Posición del panel de lectura<br>Debajo de tulista de conversaciones para que puedas leer y escribir correos más rápido, y tengas más<br>contexto.<br>Posición del panel de lectura<br>Debajo de tulista de conversaciones para que puedas leer y escribir correos más rápido, y tengas más<br>contexto. |      |  |  |  |  |
| Marcadores de importancia:                                                                                                    | <ul> <li>Mostrar marcadores: muestra un marcador ( ) junto a los mensajes marcados como importantes.</li> <li>Sin marcadores</li> </ul> Correo de DIPUTACION PROVINCIAL DE ALMERÍA analiza los correos que recibes y decide cuáles son importantes según varios factores (por ejemplo, cómo has tratado mensajes similares antes o si te lo han enviado directamente a ti). Más información Usar mis acciones anteriores para predecir qué mensajes son importantes. Nota: Si selecciones esta opción, se borrará el historial de acciones y probabilemente las predicciones de importancia serán mucho menos precisas.       |      |  |  |  |  |
| Correo filtrado:                                                                                                    | <ul> <li>Anular filtros: incluye los mensajes importantes que pueden haber sido excluidos por los filtros en la carpeta Recibidos.</li> <li>No anular filtros</li> </ul>                                                                                                    |      |  |  |  |  |

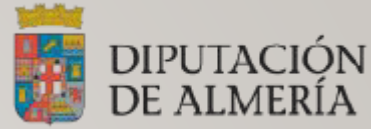

## 3. I.-PESTAÑA RECIBIDOS (TIPO DE BANDEJA DE ENTRADA Y SECCIONES DE BANDEJAS DE ENTRADA

l° Activar en el "tipo de bandeja de entrada" la opción "Varias bandejas de entrada"

2° En Secciones de bandejas de entrada, debemos de especificar el correo departamental y un nombre de cabecera.

\*Para hacer referencia a todos los correos que se reciben en el correo departamental "cau@dipalme.org" hemos tenido que especificar el comando "to:" que significa "Para"

#### Este comando es necesario y obligatorio ponerlo.

Y le hemos puesto como nombre de sección: Grupo Cau. En vuestro caso debéis de especificar lo siguiente: to: nombredelcorreodepartamental@dominiodelmunicipio.es Un ejemplo sería <u>registro@abla.es</u> y nombre de sección "Correo registro"

| Configuración                                                                         |                |                      |                 |                |                 |
|---------------------------------------------------------------------------------------|----------------|----------------------|-----------------|----------------|-----------------|
| General Etiquetas Recibidos Cuentas                                                   | Filtros y dire | cciones bloqueadas   | Descarga de cor | rreo POP/IMAP  | Complementos    |
| Tipo de bandeja de entrada                                                            | Varias bandej  | as de entrada 🗸      |                 |                |                 |
| Secciones de bandejas de entrada:<br>Añade hasta 5 secciones personalizadas que verás |                | Consulta de búsqueda | I               | Nombre de seco | ción (opcional) |
| junto a tu bandeja de entrada<br>Más información                                      | Sección 1:     | to:cau@dipalme.org   |                 | Grupo Cau      |                 |
|                                                                                       | Sección 2:     | label:incidencias    |                 | Incidencias    |                 |
|                                                                                       | Sección 3:     |                      |                 |                |                 |
|                                                                                       | Sección 4:     |                      |                 |                |                 |
|                                                                                       | Sección 5:     |                      |                 |                |                 |
|                                                                                       |                |                      |                 |                |                 |

### 3.2.- PESTAÑA RECIBIDOS (TAMAÑO MÁXIMO DE LA PÁGINA Y POSICIÓN BANDEJAS DE ENTRADA)

En el primer apartado podemos indicar el numero máximo de correos que se va mostrar del correo especificado en el apartado de "varias bandejas de entrada"

En el segundo apartado podemos especificar la posición de la bandeja que hemos añadido en el punto anterior. Dándonos las siguientes opciones como se pueden observar.

En nuestro caso hemos seleccionado:

#### "a la derecha de la bandeja de entrada"

Pensamos que es la mejor opción y la más cómoda para poder ver tanto la bandeja de entrada del correo personal y la bandeja de correo departamental.

| Tamaño máximo de la página:      | Mostrar 10 conversaciones por página en las secciones de varias bandejas de entrada                                 |
|----------------------------------|----------------------------------------------------------------------------------------------------|
| Posición de bandejas de entrada: | <ul> <li>A la derecha de la bandeja de entrada</li> <li>Encima de Recibidos</li> <li>Debajo de Recibidos</li> </ul> |

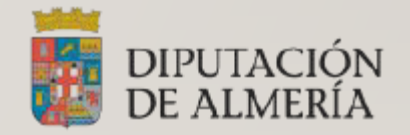

### 4.- PESTAÑA CUENTAS

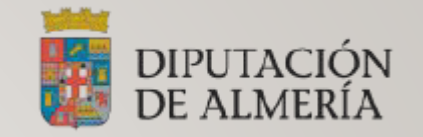

Pasamos al siguiente punto de configuración de nuestro correo electrónico corporativo.

En este apartado nos vamos a centrar en un solo punto que será:

"Enviar como:"

| Configuración                                                                                                    |                                                                                                    |                                                                                     | Es |
|----------------------------------------------------------------------------------------------------|----------------------------------------------------------------------------------------------------|-------------------------------------------------------------------------------------|----|
| General Etiquetas Recibidos Cuentas Filt                                                                                                    | ros y direcciones bloqueadas Descarga de correo POP/IMAP Complementos Chat y Meet                                                                                                    | Avanzadas Sin conexión Temas                                                        |    |
| Cambiar la configuración de la cuenta:                                                                                                    | Configuración de la cuenta de Google<br>Cambia tu contraseña y tus opciones de seguridad y accede a otros servicios de Google.                                                                                                    |                                                                                     |    |
| Enviar como:<br>(Utiliza Correo de DIPUTACION PROVINCIAL DE ALMERÍA<br>para enviar mensajes desde otras direcciones de correo<br>electrónico.) | CAU <cau@dipalme.org><br/>Añadir otra dirección de correo electrónico</cau@dipalme.org>                                                                                                    | predeterminada editar datos<br>establecer como predeterminada editar datos eliminar |    |
| Más información                                                                                                    | Cuando responda a un mensaje:<br>O Responder desde la misma dirección a la que se ha enviado el mensaje<br>Responder siempre desde mi dirección predeterminada (actualmente es jgarciro@dipalme.org)<br>(Nota: podrás modificar tu dirección cuando respondas al mensaje. Más información)                                                            |                                                                                     |    |
| Consultar el correo de otras cuentas:<br>Más información                                                                                       | Añadir una cuenta de correo                                                                                                    |                                                                                     |    |
| Conceder acceso a tu cuenta:<br>(Permite a otros usuarios leer y enviar mensajes en tu<br>nombre.)<br>Más información                          | Añadir otra cuenta<br>Marcar como leído<br>Marcar la conversación como leída cuando la abran otros usuarios<br>Dejar las conversaciones como no leídas cuando las abran otros usuarios<br>Información del remitente<br>Mostrar esta dirección y la persona que envió el mensaje ("Enviado por")<br>Mostrar solo esta dirección (jgarciro@dipalme.org) |                                                                                     |    |
| Añadir espacio de almacenamiento adicional:                                                                                                    | 0,02 GB en uso.<br>¿Necesitas más espacio? Comprar más espacio de almacenamiento                                                                                                    |                                                                                     |    |

### 4.1.- PESTAÑA CUENTAS (ENVIAR COMO:)

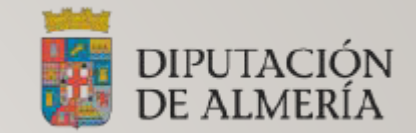

Este apartado se utilizara para indicar como queremos actuar cuando redactamos un correo electrónico, ya sea desde la propia bandeja personal como bandeja departamental.

Para actuar con un perfil u otro debemos de añadir otra dirección de correo electrónico.

| Enviar como:<br>(Utiliza Correo de DIPUTACION PROVINCIAL DE ALMERÍA<br>para enviar mensajes desde otras direcciones de correo<br>electrónico.) | CAU <cau@dipalme.org></cau@dipalme.org>                                                                                                    |                                                                                                    |
|----------------------------------------------------------------------------------------------------|----------------------------------------------------------------------------------------------------|----------------------------------------------------------------------------------------------------|
| Más información                                                                                                    | Cuando responda a un mensaje:<br><ul> <li>Responder desde la misma dirección a la o</li> <li>Responder siempre desde mi dirección pre<br/>(Nota: podrás modificar tu dirección cuando respon-</li> </ul> | que se ha enviado el mensaje<br>edeterminada (actualmente es jgarciro@dipalme.org)<br>das al mensaje. Más información) |

### 4.2.-PESTAÑA CUENTAS

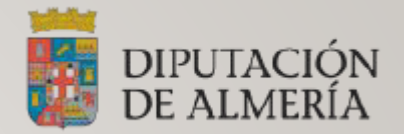

Nos aparecerá la siguiente ventana.

En ella debemos de especificar el nombre con el que queremos actuar sobre esa cuenta y el correo electrónico departamental.

En vuestro caso seria

Ej: <u>regitro@xxxx.es</u> u otro correo diferente.

Hecho esto hacemos clic en "Siguiente paso"

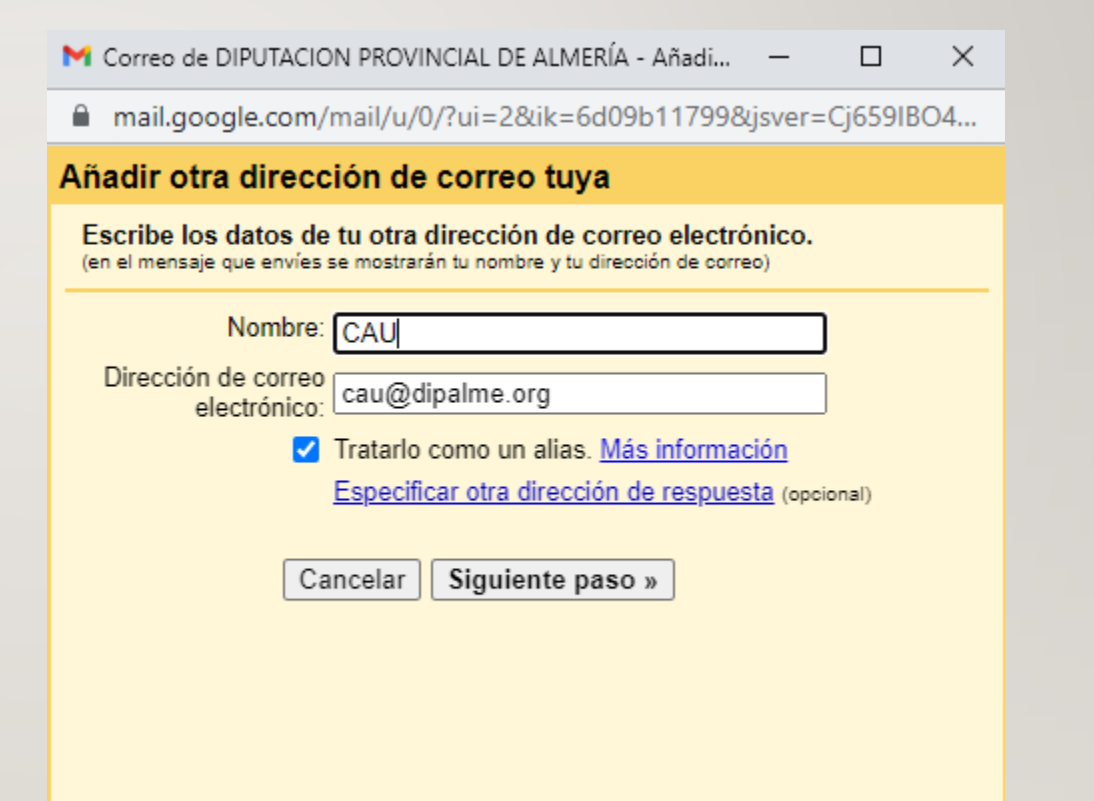

### 4.3.-PESTAÑA CUENTAS

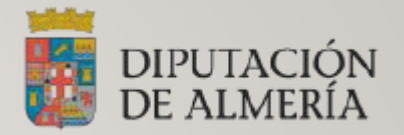

### Para añadir la cuenta, nos pide que verifiquemos el acceso a ella, para ello nos enviara un código.

M Correo de DIPUTACION PROVINCIAL DE ALMERÍA - A... − 🛛 🗙

■ mail.google.com/mail/u/0/?ui=2&ik=6d09b11799&jsver=Cj659I...

#### Añadir otra dirección de correo tuya

Verificar tu dirección de correo electrónico

Para que puedas enviar mensajes como presentar en enviar verificar que esa dirección sea tuya. Haz clic en Enviar verificación y enviaremos un mensaje a snt@dipalme.org con instrucciones para verificar tu dirección.

Cancelar « Atrás Enviar verificación

| M Correo de DIPUTACION PROVINCIAL DE ALMERÍA - A – 🛛 🗙                                                                                                    |  |  |  |  |  |  |  |  |
|----------------------------------------------------------------------------------------------------|--|--|--|--|--|--|--|--|
| ■ mail.google.com/mail/u/0/?ui=2&ik=6d09b11799&jsver=Cj659I                                                                                                    |  |  |  |  |  |  |  |  |
| Añadir otra dirección de correo tuya                                                                                                    |  |  |  |  |  |  |  |  |
| Confirma la verificación y añade tu dirección de correo                                                                                                    |  |  |  |  |  |  |  |  |
| Se ha enviado un mensaje con el código de confirmación a<br>snt@dipalme.org. [ <u>Volver a enviar el correo]</u><br>Si quieres añadir tu dirección de correo, sigue uno de estos<br>procedimientos: |  |  |  |  |  |  |  |  |
| Haz clic en el I Escribe y verifica el código de<br>enlace del mensaje O confirmación<br>de confirmación I <b>Verificar</b>                                                                         |  |  |  |  |  |  |  |  |
| <u>Cerrar ventana</u>                                                                                                    |  |  |  |  |  |  |  |  |

### 4.4.-PESTAÑA CUENTAS

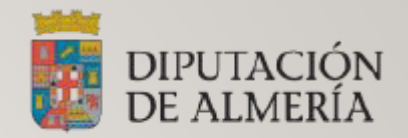

Una vez confirmado el código en el apartado "Cuentas" aparecerá el correo departamental ya verificado.

| Enviar como:                                           | dece Devid Centie Demon yigen in Odipelme erge | predeterminada                            | editar datos |          |  |
|--------------------------------------------------------|------------------------------------------------|-------------------------------------------|--------------|----------|--|
| (Utiliza Correo de DIPUTACION PROVINCIAL DE ALMERÍA    | CALL coulding the oran                         | establecer como predeterminada            | editer detee | oliminar |  |
| para enviar mensajes desde otras direcciones de correo | CAO (cau@uipaine.org/                          | establecer como preueterminada "editar da |              |          |  |
|                                                        |                                                |                                           |              |          |  |

Esto ya nos permitirá poder actuar en nombre propio o mediante el nombre que le hallamos especificado en el correo departamental.

En mi caso sería: "José David **(Control de Cau**" para la "cuenta **(Control de Cau**) dipalme.org" Y en el caso del correo departamental <u>cau@dipalme.org</u>, Actuare con el nombre de CAU.

### 5.- FILTROSY DIRECCIONES BLOQUEADAS

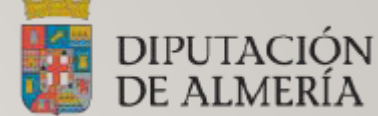

Llegamos al último punto de la configuración de nuestro correo corporativo, en este apartado vamos a generar un filtro para que todos los correos que recibamos al correo departamental, automáticamente nos lo clasifique en la etiqueta que generamos en el punto 2.4 de este manual.

Para crear el filtro tenemos que hacer clic en el botón "Crear un filtro".

Seleccionar: Todo, Nada Exportar Eliminar Crear un filtro Importar filtros Se han bloqueado las siguientes direcciones de correo. Los mensajes enviados por esos remitentes aparecerán en Spam:

### 5. I.- FILTROSY DIRECCIONES BLOQUEADAS

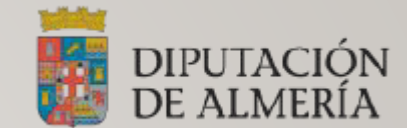

Se nos abrirá el siguiente formulario donde debemos especificar los criterios de entrada a la bandeja del correo departamental.

En nuestro caso queremos que todos los correos que lleguen a cau@dipalme.org

Automáticamente se aplique los siguientes filtros que veremos en la siguiente pantalla...

| Q to:(cau@d       | lipalme.org)     |           | × ≇   |
|-------------------|------------------|-----------|-------|
| De                |                  |           |       |
| Para              | cau@dipalme.org  |           |       |
| Asunto            |                  |           |       |
| Contiene las pala | abras            |           |       |
| No contiene       |                  |           |       |
| Tamaño            | mayor que 👻      | MB        | •     |
| Contiene a        | rchivos adjuntos |           |       |
|                   |                  | Continuar | uscar |

### 5.2. – FILTROSY DIRECCIONES BLOQUEADAS

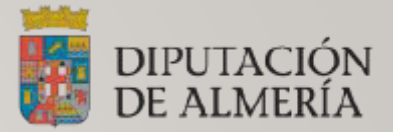

Como vemos se va aplicar los siguientes criterios:

- Saltar Recibidos: Significa que los correos que se mande a <u>cau@dipalme.org</u> no aparezcan en la bandeja de recibidos del correo personal. En vuestro caso será el correo departamental correspondiente a tu entidad.
- Aplicar la etiqueta: Correo CAU. Significa que los correos que se reciban de <u>cau@dipalme.org</u> se le aplique la etiqueta "Correo Cau", en vuestro caso será la etiqueta que generamos en el punto 2.4 de este manual
- Aplicar filtro También a las conversaciones que cumplan los criterios: Significa que si ya tenemos correos que coinciden con este filtro podemos aplicárselo, en mi caso no dispongo de mas correos que no hallan sido todavía filtrados, pero puede ser que a algún usuario le aparezca que tena 1,2,3,....10... correos que cumplan con este criterio de filtro.

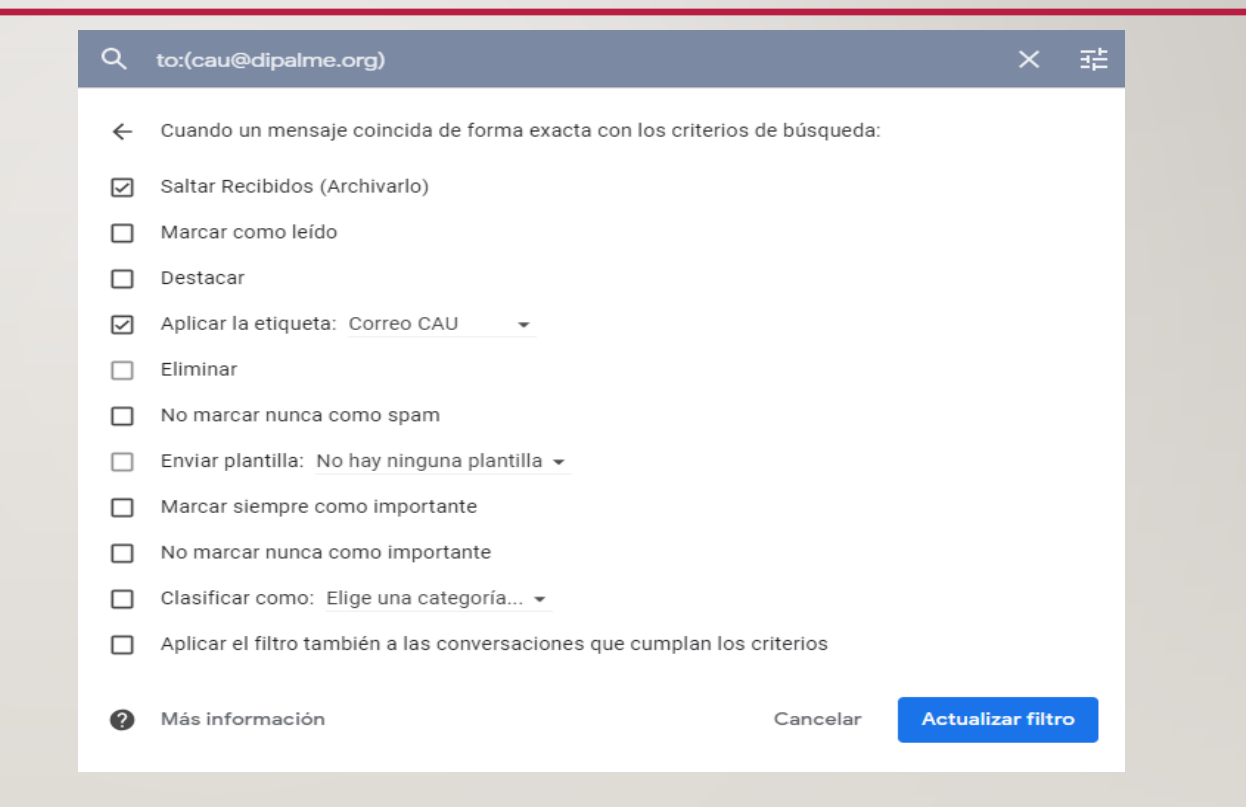

### 6.- PARA FINALIZAR

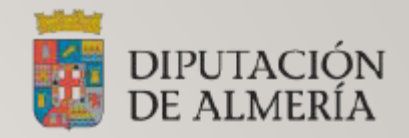

Una vez hecho todos estos pasos de configuración y guardados correctamente. Si regresamos a la bandeja de recibidos de nuestro correo corporativo, veremos que tendremos en pantalla 2 bandejas de entrada. La primera sería el correo personal y la de la derecha el correo departamental.

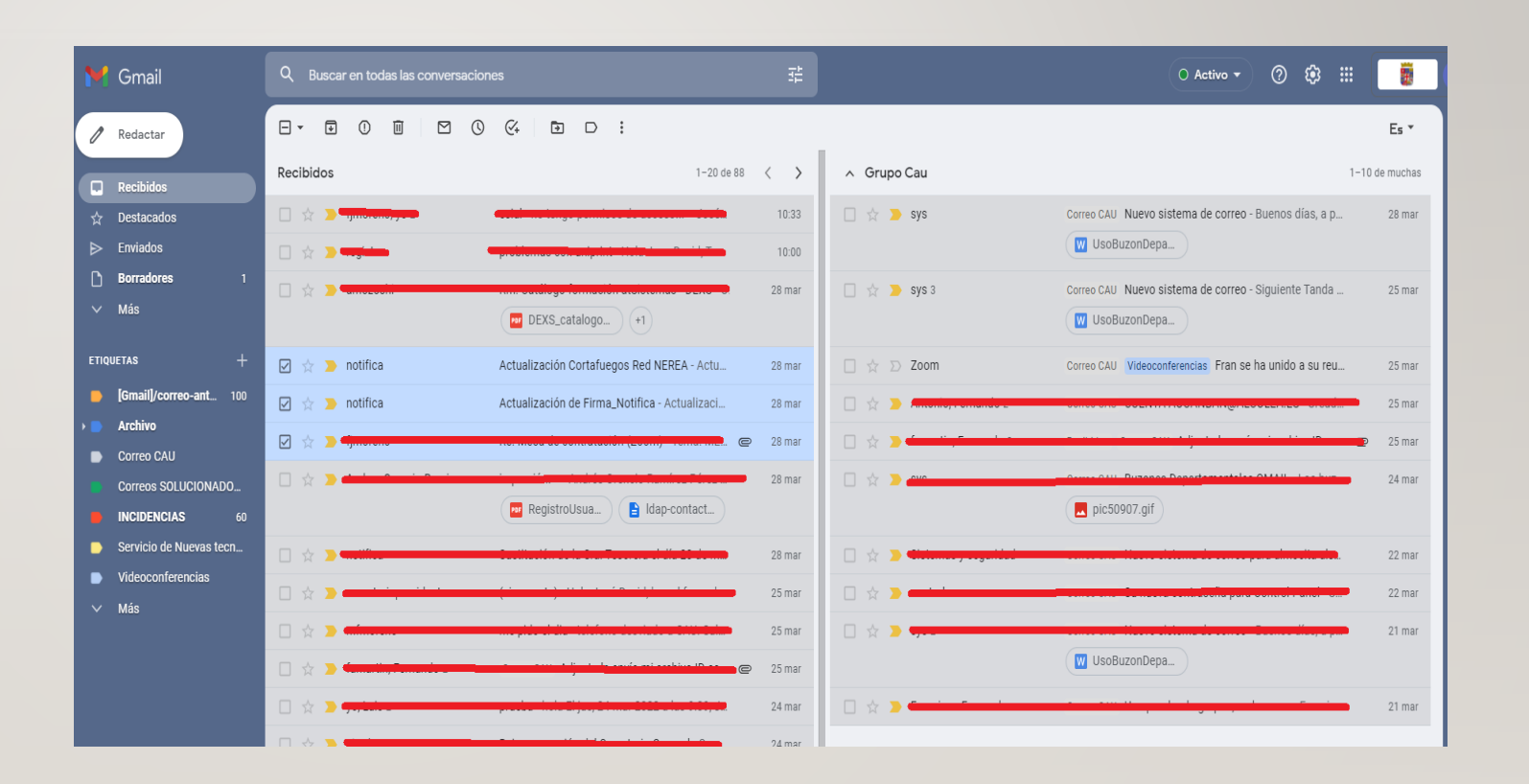

### 7.- APLICACIÓN GRUPOS (CORREOS DEPARTAMENTALES)

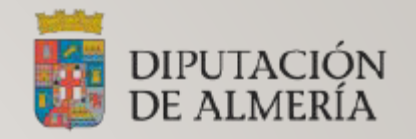

Vista la configuración que podemos realizar con nuestra bandeja de correo, volvemos al punto que dejamos atrás (Punto 2) donde se hacia referencia a "¿que es esto de los grupos?" Google Workspace nos ofrece una aplicación Ilamada Grupos.

La aplicación la disponemos en la caja de aplicaciones que nos ofrece Google WorkSpace, esta aplicación nos sirve de utilidad para ver los buzones departamentales a los que estamos adscritos, los correos que contengan cada buzón departamental, permisos de acceso a la BD del correo departamental, miembros y roles.

Esta opción se comenta porque en lugar de disponer de varias bandejas de entrada en nuestro correo de Gmail, podemos acceder directamente a esta aplicación y podemos ver diferentes bandejas por separado.

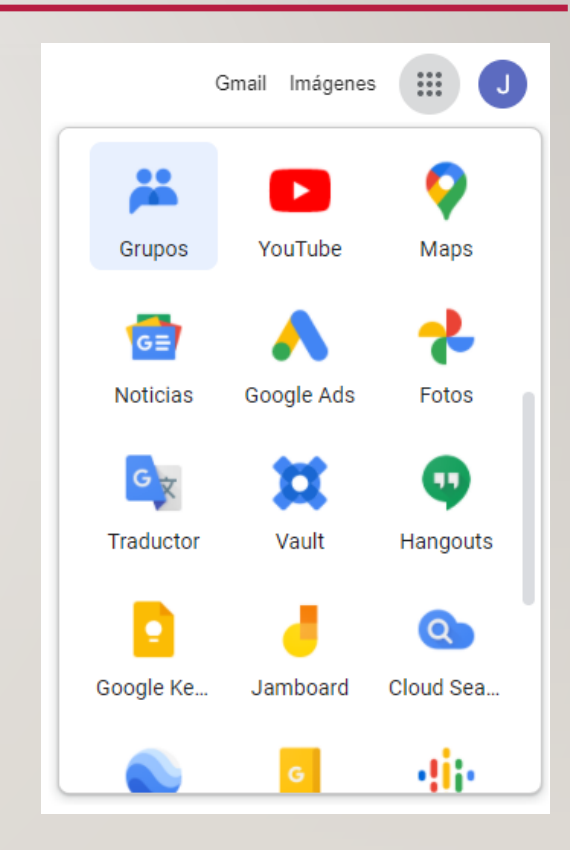

### 7.1.- APLICACIÓN GRUPOS (CORREOS DEPARTAMENTALES)

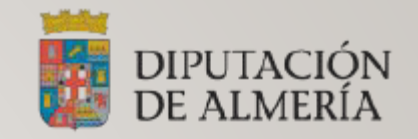

Una vez que entramos en la aplicación "Grupos" veremos algo similar a esta pantalla:

En la parte izquierda "Mis Grupos" nos aparecerán todos los buzones que podemos gestionar (ya seamos miembro o propietario). Pulsamos sobre uno de ellos para ver los correos del buzón departamental.

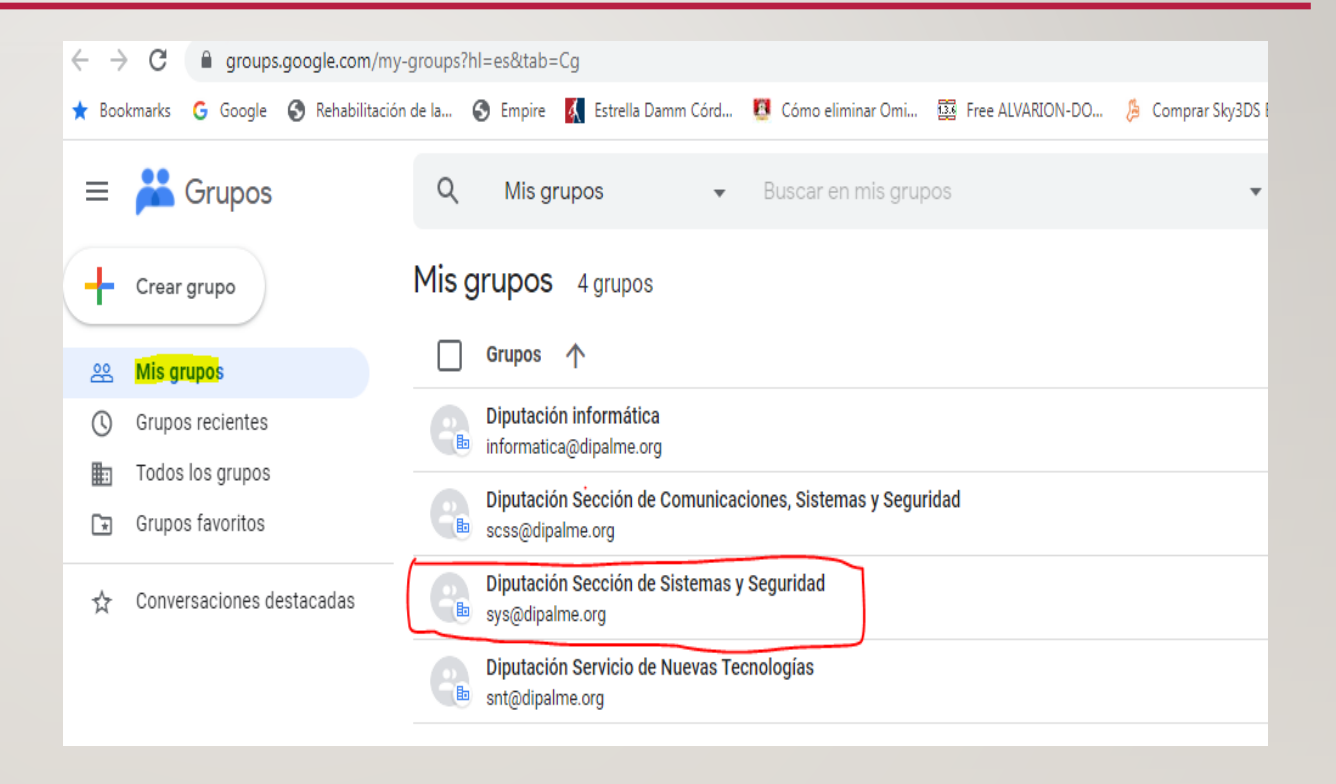

### 7.2.- APLICACIÓN GRUPOS (CORREOS DEPARTAMENTALES)

= 🚜 (

Mis gru

Todos I Grupos

Albox Regi

Inform
 Config

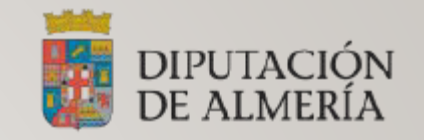

Para cada uno de los correos que llegan al buzón, podemos realizar varias funciones:

- Responder a todos.
- Responder al autor.
- Reenviar.

Como vemos la gestión es similar al correo de Gmail.

| 9              | Conversaciones +              | Buscar en las conversaciones de registr                                                                          | o@al •                                                                                                    | ۲                                                          |            |                   |                          |             |
|----------------|-------------------------------|----------------------------------------------------------------------------------------------------|----------------------------------------------------------------------------------------------------|------------------------------------------------------------|------------|-------------------|--------------------------|-------------|
| 습 📶            | Registro 3 miembros           | Unirse al grupo                                                                                                  |                                                                                                    |                                                            | 1-30 de 66 | $\langle \rangle$ |                          |             |
|                | c :                           |                                                                                                    |                                                                                                    |                                                            |            |                   |                          |             |
|                | denter an Eastington Minus    | - Si                                                                                                    | no puede visualizar este mail correctamente, haga click aquí Queren                                             | ios informarle de que del jueves                           | 11:0       | 2 12              |                          |             |
| 🙆 То           | odotransporte                 | and the second second second second second second second second second second second second second second second | er to service of the corrupt coalidad on brave – Si no ve corri                                                 | ectamente el boletín > Pulse aquí lunes, 21 de marzo de 2. | 9:2        | \$                |                          |             |
| ( <u></u> ) co | omunicaciones_ayuntamientos@i | notariado.org                                                                                                    |                                                                                                    |                                                            | 9:2        | \$                |                          |             |
| ( <u>)</u> co  | ontrol@hornetsecurity.com     | Informe de cuarentena de                                                                                         | I 21.03.22 08:00 para myining ilonnan Informe de cuarentena de                                                  | el 21.03.22 08:00 para registro@albox.es Por favor, haga   | 8:0        | 7 ☆               |                          |             |
| (ge            | estionaapp                    |                                                                                                    | - Buenos días, Hemos recibido en nuestra cuent                                                                  | a bancaria los ingresos a continuación indicados: CIF      | 7:3        | \$                |                          |             |
|                | A COLUMN THE OWNER            |                                                                                                    | PEAC CON PROMICE ATT DEL DTO PETUDISTIOHola somos una                                                           | empresa que realizamos videos turísticos promocionale      | 19 ma      | *                 |                          |             |
| = 🕌            | Grupos                        | Q Conversaciones 👻                                                                                               | Buscar en las conversaciones de registro®                                                                       | •                                                          |            |                   | \$                       |             |
| + Nu           | ueva conversación             | ÷                                                                                                    |                                                                                                    |                                                            |            |                   | 0 🗆 🗅                    | 17 de 60    |
| 용 Mis          | is grupos                     | Fwd: Rm: factura Visto O vece                                                                                    | S                                                                                                    |                                                            |            |                   |                          | s           |
| () Gru         | upos recientes                |                                                                                                    |                                                                                                    |                                                            |            |                   |                          |             |
| Too            | dos los grupos                |                                                                                                    |                                                                                                    |                                                            |            |                   | 18 mar 2022, 11:57:09 (a | unteayer) 🟠 |
| 🗐 Gru          | upos favoritos                | a Registro                                                                                                    |                                                                                                    |                                                            |            |                   |                          |             |
| ☆ Cor          | onversaciones destacadas      | Para registrar y asignar 🚛                                                                                       | entre de la contra de la contra de la contra de la contra de la contra de la contra de la contra de la contra d |                                                            |            |                   |                          |             |
| Albox Re       | egistro                       |                                                                                                    |                                                                                                    |                                                            |            |                   |                          |             |
| 믹 Cor          | onversaciones 61              | <b>D</b>                                                                                                    |                                                                                                    |                                                            |            |                   |                          |             |
| A              | Aprobadas 61                  |                                                                                                    |                                                                                                    |                                                            |            |                   |                          |             |
| F              | Pendiente 14                  | Factura                                                                                                    |                                                                                                    |                                                            |            |                   |                          |             |
| 음, Per         | rsonas                        |                                                                                                    |                                                                                                    |                                                            |            |                   |                          |             |
| N              | Miembros                      | K Responder a todos                                                                                              | Kesponder al autor                                                                                              |                                                            |            |                   |                          |             |
| N              | Miembros pendientes           |                                                                                                    |                                                                                                    |                                                            |            |                   |                          |             |
| U              | Usuarios bloqueados           |                                                                                                    |                                                                                                    |                                                            |            |                   |                          |             |
| <li>info</li>  | formación                     |                                                                                                    |                                                                                                    |                                                            |            |                   |                          |             |

### 7.3.- APLICACIÓN GRUPOS (CORREOS DEPARTAMENTALES)

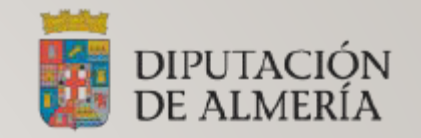

Dentro de la aplicación "grupos" en la parte izquierda disponemos de la categoría "Miembros", en este apartado podemos gestionar:

- Quien puede acceder al correo departamental.
- Que tipo de rol va a tener dentro del correo departamental.
- Que tipo de suscripción va tener.
- Como puede publicar.

| Diputación Centro de Atención a Usuarios 8 miembros     Añadir miembros |                         |                                                                                                    |               |   |                |             |   |                    | 1 de 1 < |
|-------------------------------------------------------------------------|-------------------------|----------------------------------------------------------------------------------------------------|---------------|---|----------------|-------------|---|--------------------|----------|
|                                                                         | Miembro 个               | Correo electrónico                                                                                                    | Rol           |   | Fecha de unión | Suscripción |   | Publicar (i)       |          |
|                                                                         | - omando - oraio-odite. |                                                                                                    | Propietario   | • | 17 feb 2022    | Cada correo | • | Correo electrónico | •        |
| F                                                                       |                         |                                                                                                    | Administrador | • | 17 feb 2022    | Cada correo | • | Correo electrónico | •        |
| F                                                                       |                         | indya (janon Balanang)                                                                                                    | Administrador | • | 17 feb 2022    | Resumen     | • | Correo electrónico | •        |
| J                                                                       |                         |                                                                                                    | Propietario   | * | 17 feb 2022    | Cada correo | * | Correo electrónico | •        |
| M                                                                       | *****                   | مەر بەر يېرىكى يېرىكى يېرىكى يېرىكى يېرىكى يېرىكى يېرىكى يېرىكى يېرىكى يېرىكى يېرىكى يېرىكى يېرىكى يېرىكى يېرى<br>يېرىكى يېرىكى يېرىكى يېرىكى يېرىكى يېرىكى يېرىكى يېرىكى يېرىكى يېرىكى يېرىكى يېرىكى يېرىكى يېرىكى يېرىكى يېرىكى | Propietario   | * | 17 feb 2022    | Cada correo | * | Correo electrónico | •        |
| M                                                                       | *****                   | npilie njelevere Quipelinere go                                                                                                    | Propietario   | • | 17 feb 2022    | Cada correo | * | Correo electrónico | •        |
| M                                                                       |                         |                                                                                                    | Propietario   | • | 17 feb 2022    | Cada correo | • | Correo electrónico | •        |
| M                                                                       | <u></u>                 |                                                                                                    | Propietario   | • | 17 feb 2022    | Cada correo | • | Correo electrónico | •        |
|                                                                         |                         |                                                                                                    |               |   |                |             |   |                    |          |

### 7.4.- APLICACIÓN GRUPOS (CONFIGURACIÓN DEL GRUPO)

Para concluir dentro de la aplicación grupos disponemos de otras opciones de control.

En este sentido no vamos a entrar en detalle, ya que lo que nos interesa de momento es saber como acceder y gestionar el correo electrónico personal y departamental.

# Configuración del grupo General Privacidad de los miembros Políticas de publicación Opciones de correo Moderación de miembros Eliminar grupo